## How to invite previous members to re-register

Once the registration form has been completed you can invite members to re-register for the upcoming season via email. This can be completed using the following steps:

1. After logging into the Fox Sports Pulse navigate to your club **Dashboard.** Click on the **Communications** menu.

| H LEVEL S | SELECTION | Bletchington                 | _1         | CLUB 💽          | 1                 |                                                                                                    |   |                 | <b>К Я</b><br>Ш Ш |
|-----------|-----------|------------------------------|------------|-----------------|-------------------|----------------------------------------------------------------------------------------------------|---|-----------------|-------------------|
| Dashboard | Members   | Comp Management              | Teams      | Communications  | Registrations     | Reports                                                                                                    | ٩ | ADVANCED SEARCH | ₽                 |
| Bletchi   | ngton     |                              |            |                 |                   |                                                                                                    |   |                 |                   |
| Bletchi   | ngton     | Details Edit                 |            | Contacts        | Edit              |                                                                                                    |   |                 |                   |
| Club Inc. |           | Email bletchington softball@ | Inmail com | President (PRIM | ARY CONTACT)      | Treasurer                                                                                                    |   |                 |                   |
| Bo        | -p        | entry preterington.sortbatte | igmaic.com | Jacquie Lisle   |                   | David Smith                                                                                                    |   |                 |                   |
| -0        |           |                              |            | 0407934471      | innend com        | 0431947944<br>david smitty smith@amail.co                                                                                                    |   |                 |                   |
| Edit L    | 000       |                              |            | Grantingeloo    | <u>igpona.com</u> | Deviation Provide the second second s |   |                 |                   |
| Details   |           |                              |            | Lisa Tracev     |                   | Fiona Cotter                                                                                                    |   |                 |                   |
| Contacts  | 5         |                              |            | 0401975985      |                   | 0408007394                                                                                                    |   |                 |                   |
| Locator   |           |                              |            | lisatracey620   | Mgmail.com        | cotter.75@bigpond.com                                                                                                    |   |                 |                   |

1. Click on the **Member Renewals** button.

| H LEVEL S                                                                                                    |                                                          | letchington                                           |                                                             | CLUB 💽                                                                                                   |                                         |         |   |                 | <b>К Я</b><br>И М |
|----------------------------------------------------------------------------------------------------|----------------------------------------------------------|-------------------------------------------------------|-------------------------------------------------------------|----------------------------------------------------------------------------------------------------|-----------------------------------------|---------|---|-----------------|-------------------|
| Dashboard                                                                                                    | Members                                                  | Comp Management                                       | Teams                                                       | Communications                                                                                           | Registrations                           | Reports | ٩ | ADVANCED SEARCH | Ф                 |
| Commu                                                                                                    | unicator -                                               | - Options                                             |                                                             |                                                                                                    |                                         |         |   |                 |                   |
| Sciect month                                                                                                    | nd a Message                                             | Create and se                                         | end a messag                                                | ge to your members via e                                                                                 | email or sms                            |         |   |                 |                   |
| Se                                                                                                    | nd a Message<br>nber Renewal                             | Create and se                                         | end a messag<br>nember entry                                | ge to your members via e<br>y invitations to existing r                                                  | email or sms<br>nembers                 |         |   |                 |                   |
| Section in an age of the section of the section of | nd a Message<br>nber Renewal<br>ge Custom Gro            | Create and se<br>S Send preset n<br>UpS Set up and ma | end a messag<br>nember entry<br>anage comm                  | ge to your members via e<br>y invitations to existing r<br>unication groups                              | email or sms<br>nembers                 |         |   |                 |                   |
| See Mer<br>Manag                                                                                                    | nd a Message<br>mber Renewal<br>ge Custom Gro<br>Profile | Create and se<br>Send preset n<br>ups Set up and ma   | end a messag<br>nember entry<br>anage comm<br>anage the sei | ge to your members via e<br>y invitations to existing r<br>unication groups<br>nder profile settings for | email or sms<br>members<br>this account |         |   |                 |                   |

- 1. Select the season that you would to be used when identifying members to email.
- 2. Select whether parents are to be emailed as well..
- 3. Click on the **Continue** button.

| off LEVEL S                                 | LEVEL SELECTION Bletchington                          |                                                                          | CLUB 💽                  |                                          |                            | <b>K 7</b><br>12 3 |
|---------------------------------------------|-------------------------------------------------------|--------------------------------------------------------------------------|-------------------------|------------------------------------------|----------------------------|--------------------|
| Dashboard                                   | Members                                               | Comp Management                                                          | Teams Communications    | Registrations Reports                    | Q                          |                    |
| Use this featu<br>Invite me<br>Choose the m | ire to send out re<br>mbers from<br>nembers for which | minders to members to re<br>Which season?<br>h you would like to send or | new their registration. | ormally the previous season) where the m | nembers have been playing. |                    |
|                                             | eason to send rene                                    | wals to: 2016/17 T Inclu<br>2014                                         | de parents 🕢            |                                          |                            |                    |

- 1. Select specific competitions that the members participated in.
- 2. Click the **Confirm Recipients** button.

| Dashboard                                                                                         | Members          | Comp Management             | Teams         | Communications         | Registrations | Reports | ٩ | \$              |
|---------------------------------------------------------------------------------------------------|------------------|-----------------------------|---------------|------------------------|---------------|---------|---|-----------------|
|                                                                                                   |                  |                             |               |                        |               |         |   | ADVANCED SEARCH |
|                                                                                                   |                  |                             |               |                        |               |         |   |                 |
|                                                                                                   |                  |                             |               |                        |               |         |   |                 |
| Comm                                                                                              | unicator         | - Member Ren                | ewals         |                        |               |         |   |                 |
| the shire from                                                                                    |                  |                             |               |                        |               |         |   |                 |
| Use this featu                                                                                    | re to send out r | eminders to members to re   | mew their re  | gistration.            |               |         |   |                 |
| mvite me                                                                                          | IDEL2 ILOIT      | i which previous co         | mpetitio      | 15 :                   |               |         |   |                 |
| By selecting o                                                                                    | ompetitions he   | re you are choosing to comr | municate wit  | h members from that co | ompetition.   |         |   |                 |
| If no competit                                                                                    | ion is selected  | theo you've chosen to comn  | nunicate with | everyone in that seaso | n.            |         |   |                 |
| I <u>Select All</u> / <u>U</u>                                                                    | nselect All      |                             |               |                        |               |         |   |                 |
| Disabilitie                                                                                       | 5                |                             |               |                        |               |         |   |                 |
| Modball 15s                                                                                       |                  |                             |               |                        |               |         |   |                 |
|                                                                                                   |                  |                             |               |                        |               |         |   |                 |
| Youth Youth                                                                                       |                  |                             |               |                        |               |         |   |                 |
| <ul> <li>Youth</li> <li>Opens</li> <li>Mixed B</li> </ul>                                         | U5-7             |                             |               |                        |               |         |   |                 |
| <ul> <li>Youth</li> <li>Opens</li> <li>Mixed B</li> <li>Tee-Ball B</li> </ul>                     |                  | -                           |               |                        |               |         |   |                 |
| Vouth<br>Opens<br>Mixed B<br>Tee-Ball E<br>Tee-Ball A                                             | .8-011           |                             |               |                        |               |         |   |                 |
| <ul> <li>Youth</li> <li>Opens</li> <li>Mixed B</li> <li>Tee-Ball E</li> <li>Tee-Ball A</li> </ul> | .8-011           | 2                           |               |                        |               |         |   |                 |

- 1. Select specific members or select all.
- 2. Click on the Choose Form button.

| Select All/Unselec | <u>et All</u>                      |                                    |                           |   |  |  |
|--------------------|------------------------------------|------------------------------------|---------------------------|---|--|--|
| Youth              |                                    |                                    |                           |   |  |  |
| Name               | Email                              | Parent/Guardian 1 Email            | Parent/Guardian 2 Email   |   |  |  |
| Jessica Bennett    | info@katebarclayphotography.com.au | info@katebarclayphotography.com.au | jamie@barclayskelpies.com |   |  |  |
| Ben Cotter         | cotter.75@bigpond.com              | cotter.75@bigpond.com              |                           | 8 |  |  |
| Chelsea Davis      | julesaußbigpond.com.au             |                                    |                           |   |  |  |
| Bailey Ferguson    | baileyferguson90@yahoo.com         | baileyferguson90@yahoo.com         |                           | 8 |  |  |
| James Gogala       | gogala@netconnect.com.au           | gogala@netconnect.com.au           | gogalaßnetconnect.com.au  |   |  |  |
| Lucy Johnston      | ptjohnston@bigpond.com             | ptjohnston@bigpond.com             | ptjohnston@bigpond.com    |   |  |  |
| Henry Jones        | sal.chris.hen@bigpond.com          |                                    |                           |   |  |  |
| Aiden Kelly        | gpkelly5@bigpond.com               |                                    |                           |   |  |  |
| Ashleigh Kelly     | gpkelly5@bigpond.com               |                                    |                           |   |  |  |
| Mitchell King      | bki85898@bigpond.net.au            | bki85898@bigpond.net.au            | bki85898@bigpond.net.au   | 0 |  |  |
| Mark Kudrins       | rdkudrins@bigpond.com              | rdkudrins@bigpond.com              | rdkudrins@bigpond.com     |   |  |  |
| Nailani Lang       | nailani.lang@hotmail.com           |                                    |                           |   |  |  |
| Graydon Lisle      | glennlisleßbigpond.com             | glennlisleßbigpond.com             | glennlisleßbigpond.com    |   |  |  |
| Nathan Lynch       | Uinlynchidaapt.net.au              | Uinlynchidaapt.net.au              |                           | • |  |  |
| Samuel McDonald    | pplucka@bigpond.com                |                                    |                           |   |  |  |
| Llewellyn Moes     | petermoes@msmmilling.com.au        | petermoes@msmmilling.com.au        |                           |   |  |  |
| Max Pearce         | julespearce1@hotmail.com           | julespearce1@hotmail.com           | julespearce1@hotmail.com  |   |  |  |
| Jordan Price       | c.pricey3@bigpond.com              |                                    | c.pricey3@bigpond.com     |   |  |  |
| Eva Reith-Snare    | sneiths@BigPond.net.au             | sneiths@BigPond.net.au             | sneiths@BigPond.net.au    |   |  |  |
| Mac Reith-Snare    | sneiths@BigPond.net.au             | sneiths@BigPond.net.au             | sneiths@BigPond.net.au    |   |  |  |
| brody thomas       | gtees2/8bigpond.com                | gtees2@bigpond.com                 | gtees2@bigpond.com        |   |  |  |
| Lily Westcott      | cjandgav03@bigpond.com             |                                    |                           |   |  |  |
| Luke Wilde         | justene.priest@gmail.com           | justene.priest@gmail.com           |                           |   |  |  |
| Maddison Youngma   | n margoyoungmont/Byahoo.com.au     | margoyoungmont@yahoo.com.au        |                           |   |  |  |

- 1. Select the registration form that you would like to link to from the email.
- 2. Click on the **Customise Email** button.

|                         | Bletchington                        |                 | CLUB 💽                  |                    |                       |              | K I             |   |  |
|-------------------------|-------------------------------------|-----------------|-------------------------|--------------------|-----------------------|--------------|-----------------|---|--|
| Dashboard Mem           | bers Comp Management                | Teams           | Communications          | Registrations      | Reports               | ٩            | ADVANCED SEARCH | 0 |  |
| Communica               | ator - Member Rer                   | newals          |                         |                    |                       |              |                 |   |  |
| Use this feature to ser | nd out reminders to members to      | renew their rec | istration.              |                    |                       |              |                 |   |  |
| Choose registra         | ation form                          |                 |                         |                    |                       |              |                 |   |  |
| The reminder email yo   | ou send will contain a link to a me | ember registrat | tion form. Please confi | rm here which form | you wish to use for t | his purpose. |                 |   |  |
| Softball Australia Nat  | tional Registration Form (#50878    |                 |                         |                    |                       |              |                 |   |  |
| Customico or            | weit o                              |                 |                         |                    |                       |              |                 |   |  |
| Customise en            | 2                                   |                 |                         |                    |                       |              |                 |   |  |
|                         |                                     |                 |                         |                    |                       |              |                 |   |  |
|                         |                                     |                 |                         |                    |                       |              |                 |   |  |

- 1. Enter your customised message for members.
- 2. The credit card component may not be displayed if this has not been configured.
- 3. Click on the **Send Renewals Now** button to forward to members identified within the selection process.

|                  | Members            | comp Management              | Teams            | Communications          | Registrations        | Reports    | Q |  |
|------------------|--------------------|------------------------------|------------------|-------------------------|----------------------|------------|---|--|
|                  |                    |                              |                  |                         |                      |            |   |  |
| Comm             | unicator -         | Member Ren                   | ewals            |                         |                      |            |   |  |
|                  |                    |                              |                  |                         |                      |            |   |  |
| Use this feat    | ure to send out re | minders to members to r      | enew their reg   | istration.              |                      |            |   |  |
| The second       | se emait           |                              |                  | V                       | falls interd         |            |   |  |
| ine reminde      | r email you send i | will contain instructions to | or re-registerii | ng, rou can customise : | some or the introduc | tory text. |   |  |
| No. of Man       | haw Nama 22        |                              |                  |                         |                      |            |   |  |
|                  | Der Maine 22,      |                              |                  | _1                      |                      |            |   |  |
| Bletchingt       | on is now open     | for registrations.           |                  |                         |                      |            |   |  |
|                  |                    |                              |                  |                         |                      |            |   |  |
| -                |                    |                              |                  |                         |                      |            |   |  |
| We have p        | repared an o       | nline registration           | form and         | we can                  |                      |            |   |  |
| aiso acce        | pt online pa       | yment via credit d           | ara.             |                         |                      |            |   |  |
| <u>Click her</u> | e to commenc       | e the registration           | process.         |                         |                      |            |   |  |
| Bletching        | ton                |                              |                  |                         |                      |            |   |  |
|                  |                    | 0                            |                  |                         |                      |            |   |  |
| Send             | renewals now       |                              |                  |                         |                      |            |   |  |
| Denu             |                    |                              |                  |                         |                      |            |   |  |

The email will be received as shown below:

|   |                                                                                                    | asso residente en al 11 |   |   |
|---|----------------------------------------------------------------------------------------------------|-------------------------|---|---|
| 0 | Bletchington <donotreply@foxsportspulse.com></donotreply@foxsportspulse.com>                       | 22 Aug (3 days ago) 🎲   | * | ٣ |
|   | to me 🕞                                                                                            |                         |   |   |
|   |                                                                                                    |                         |   |   |
|   | Hi Laura,                                                                                          |                         |   |   |
|   | Bletchington is now open for registrations.                                                        |                         |   |   |
|   | We have prepared an online registration form and we can also accept online payment via credit card | L                       |   |   |
|   |                                                                                                    |                         |   |   |